# PsycINFO – Vejledning

PsycINFO er en bibliografisk database, som indeholder referencer fra mere end 2300 psykologiske tidsskrifter. Databasen dækker perioden fra 1806 frem til nu. Databasen indeholder også udvalgte bøger, kapitler fra bøger og disputatser. Bøger dog først fra 1987.

Adgang via ikon "E-bibliotek" på Citrix skrivebordet.

#### Avanceret Søgning (Advanced Search)

PsycINFO åbner automatisk i Avanceret søgning, og er også sat op til at lave en *emnesøgning* (**Keyword**). PsycINFO vil derfor automatisk foreslå relevante emneord (Map Term to Subject Heading).

| Basic Search   Find Citation   Search Tools   Search Fields   Advanced Search   Multi-Field Search |                                            |                    |                             |        |  |  |
|----------------------------------------------------------------------------------------------------|--------------------------------------------|--------------------|-----------------------------|--------|--|--|
| 1 Resource sel                                                                                     | 1 Resource selected   <u>Hide   Change</u> |                    |                             |        |  |  |
| Operation (1) (1) (1) (1) (1) (1) (1) (1) (1) (1)                                                  | PsycINFO 1006 to August Week 1 2019        |                    |                             |        |  |  |
| Enter keyword or phrase                                                                            | Keyword Author                             | Title 🔍 Journal    |                             |        |  |  |
| (* or \$ for truncation)                                                                           | depression                                 |                    |                             | Search |  |  |
|                                                                                                    | Limits (expand)                            | Include Multimedia | Map Term to Subject Heading |        |  |  |

Skriv søgeord eller frase og klik på **Search**. Der vises forslag til emneord fra PsycINFOs liste med kontrollerede emneord. En søgning på *depression* giver dette resultat:

#### Your term mapped to the following Subject Headings:

Click on a subject heading to view more general and more specific terms within the thesaurus.

1 Any term you select will automatically be exploded to include all narrower terms. To select a term without exploding, clear the Explode checkbox for that term.

Term mapped through permuted index

Combine with: OR 
Continue

| Select | Subject Heading                   | Auto Explode | Focus | Scope |
|--------|-----------------------------------|--------------|-------|-------|
|        | Atypical Depression               |              |       | 0     |
|        | Beck Depression Inventory         |              |       |       |
|        | Cortical Spreading Depression     |              |       |       |
|        | "Depression (Emotion)"            |              |       |       |
|        | Depression Screening              |              |       | 0     |
|        | Endogenous Depression             |              |       |       |
|        | Late Life Depression              |              |       |       |
|        | "Long-term Depression (Neuronal)" |              |       |       |
|        | Major Depression                  |              |       | 0     |
|        | Postpartum Depression             |              |       |       |
|        | Reactive Depression               |              |       |       |
|        | Recurrent Depression              |              |       |       |
|        | Treatment Resistant Depression    |              |       |       |
|        | depression.mp. search as Keyword  |              |       |       |

Tryk på det ønskede emneord for at se dens plads i emnehierarkiet, så du kan se over- og underemner samt synonymer til begrebet.

Vælg de ønskede undertermer (narrower terms), eller marker i boksen Explode hvis der ønskes at inkludere alle undertermer. Klik på **Continue**.

Thesaurus for Major Depression

Continue

Database: APA PsycInfo

Combine with: OR 🗸

| Sele | ect Term(s)       | Subjec                         | t Heading | Hits   | Explode | Focus | Scope Note |
|------|-------------------|--------------------------------|-----------|--------|---------|-------|------------|
|      | [Back up in List] |                                |           |        |         |       |            |
|      | Mainstreaming     | •                              |           | 669    |         |       | 0          |
|      | Mainstreaming (   | Educational) V                 |           | 7480   |         |       | 0          |
|      | Maintenance St    | <u>age</u> 🔻                   |           |        |         |       |            |
|      | Maintenance Th    | <u>erapy</u> ▼                 |           | 1472   |         |       | 0          |
|      | Major Depressi    | on                             |           | 150428 |         |       | 0          |
|      | [Used For]        |                                |           |        |         | ·     |            |
|      |                   | Agitated Depression            |           |        |         |       |            |
|      |                   | Depressive Reaction (Neurotic) |           |        |         |       |            |
|      |                   | <u>Dysphoria</u>               |           |        |         |       |            |
|      |                   | <u>Melancholia</u>             |           |        |         |       |            |
|      |                   | Neurotic Depressive Reaction   |           |        |         |       |            |
|      |                   | Psychotic Depressive Reaction  |           |        |         |       |            |
|      |                   | Unipolar Depression            |           |        |         |       |            |
|      | [Broader Terr     | ns]                            |           |        |         |       |            |
|      |                   | Affective Disorders            |           | 15969  |         |       | 0          |
|      | [Narrower Ter     | rms]                           |           |        |         |       |            |
|      |                   | Anaclitic Depression           |           | 68     |         |       | 0          |
|      |                   | Dysthymic Disorder             |           | 1529   |         |       | 0          |
|      |                   | Endogenous Depression          |           | 1253   |         |       | 0          |
|      |                   | Late Life Depression           |           | 980    |         |       | 0          |
|      |                   | Postpartum Depression          |           | 5988   |         |       | 0          |
|      |                   | Reactive Depression            |           | 308    |         |       | 0          |
|      |                   | Recurrent Depression           |           | 1012   |         |       | 0          |
|      |                   | Treatment Resistant Depression |           | 3039   |         |       | 0          |

| Ovid®                                                 | My Account     | 8 <sup>7</sup> Kontakt Fagbiblioteket | Support & Training | Help      | <ol> <li>Wolter</li> <li>Feedback</li> </ol> | s Kluwer<br>Logoff |
|-------------------------------------------------------|----------------|---------------------------------------|--------------------|-----------|----------------------------------------------|--------------------|
| Search Journals Multimedia My Workspace               | What's Nev     | v                                     |                    |           |                                              |                    |
| ▼ Search History (*)                                  |                |                                       |                    |           | View Saved                                   |                    |
| □ # ▼ Searches                                        |                | Results                               | Туре               | Actions   | A                                            | nnotations         |
| □ 1 exp major depression/                             |                | 159920                                | Advanced Display   | y Results | More 🔻                                       | $\Box$             |
| Save Remove Combine with: AND OR                      |                |                                       |                    |           |                                              |                    |
| Save All Edit Create RSS Create Auto-Alert View Saved | Email All Sear | rch History Copy Se                   | earch History Link | Copy Se   | arch Histor                                  | y Details          |

I søgehistorikken (**Search History**) kan du se, hvad du har søgt, og hvor mange resultater der er. Søgeresultaterne ses længere nede på siden, hvorfra der kan læses abstracts m.m. Man kan også kllikke på **Display Results** ud for den ønskede søgning. De er rangordnet efter dato, således at de nyeste referencer vises først.

I stedet for emnesøgning (**Keyword**) kan der vælges at søge efter *forfatter, titel eller tidsskrift.* 

#### Søgefelt (Search Fields)

Vælg Search Fields – her kan du bygge en søgning op ved brug af specifikke felter. F.eks forfatter, titel, abstract og mange flere. Det er også her du kan bruge nærhedsoperatorerne, som beskrives senere. Foretag dine valg og slut med Search.

| APA Psycinfo 1806 to July       | / Week 4 2023               | $\frown$                          |                                        |                                     |                                     |
|---------------------------------|-----------------------------|-----------------------------------|----------------------------------------|-------------------------------------|-------------------------------------|
| depression                      |                             | Search                            | Display Indexes >                      |                                     |                                     |
| Fields All Fields Clear         | Selected                    |                                   |                                        |                                     |                                     |
| af All Fields                   | Classification Code         | Classification Word               | ab: Abstract                           | an: Accession Number                | ag: Age Group                       |
| ar: Article ID                  | au: Author                  | ai: Author ID                     | St: Book Series                        | Cited Reference Author              | Cited Reference Author<br>Last Name |
| cd: Cited Reference DOI         | Cited Reference Date        | cz: Cited Reference<br>Identifier | Cited Reference Issue                  | Cited Reference PMID                | ce: Cited Reference<br>Publisher    |
| cs: Cited Reference Source      | Cv: Cited Reference Title   | Cited Reference Volume            | Conference Information                 | Copyright                           | Corporate/Institutional<br>Author   |
| ch: Correction Date             | Correspondence<br>Address   | dc: Data Set Access               | a: Data Set Description                | do: Digital Object Identifier       | ds: Dissertation Details            |
| dt: Document Type               | fo: Format Covered          | □ gs: Grant/Sponsorship           | hw: Heading Word                       | ib: ISBN                            | it: ISSN Electronic                 |
| ☐ is: ISSN Print                | in: Institution             | ia: Intended Audience             | ip: Issue/Part                         | ☐ jn: Journal Name                  | <i>□ jx:</i> Journal Word           |
| id: Key Concepts                | 🗆 lg: Language              | lo: Location                      | mh: MeSH                               | md: Methodology                     | nl: NLM Title Abbreviation          |
| nt: Notes                       | ou: Open URL                | ot: Original Title                | oc: Other Publishers                   | Other Serial Titles                 | pm: PMID                            |
| pe: Page Count                  | □ pg: Pagination            | pa: Parent Book Author            | pd: Parent Book Author ID              | pr: Parent Book Edition             | pi: Parent Book Institutiona Author |
| bt: Parent Book Title           | D pv: Parent Book Volume    | po: Population Group              | Dep: Publication Date                  | Dph: Publication History            | mo: Publication<br>Month/Season     |
| ps: Publication Status          | □ pt: Publication Type      | Dpu: Publisher Information        | □ <i>pl</i> : Publisher Location       | □ ry: Reprint Year                  | □ ru: Reviewed Item Author          |
| i: Reviewed Item ISBN           | o: Reviewed Item Other Info | t: Reviewed Item Title            | rt: Reviewed Item     Translated Title | nr: Reviewed Item Year              | sl: Source Title Translation        |
| <i>si</i> : Special Issue Title | ss: Special Section Title   | sh: Subject Headings              | Sv: Supplemental Material              | Supplemental Material               | tc: Table of Contents               |
| td: Test DOI                    | tm: Tests & Measures        | tw: Text Word                     | 🗹 ti: Title                            | os: Translated Book Series<br>Title | op: Translated Parent Book<br>Title |
| by: Type of Book                | up: Update Code             |                                   | yr: Year of Publication                |                                     |                                     |

#### Kombinere søgninger

Kombinér søgninger i søgehistorikken ved at *markere* de søgninger, som skal kombineres. Klik på den relevante **AND** eller **OR** knap.

| • | ▼ Search History (2) View Saved |                             |         |          |                          |             |  |  |  |
|---|---------------------------------|-----------------------------|---------|----------|--------------------------|-------------|--|--|--|
|   | # ▼                             | Searches                    | Results | Туре     | Actions                  | Annotations |  |  |  |
|   | 2                               | depression.ab,id,ti.        | 295798  | Advanced | Display Results   More 🔻 | $\Box$      |  |  |  |
|   | 1                               | exp major depression/       | 159920  | Advanced | Display Results   More 🔻 | $\Box$      |  |  |  |
| s | ave                             | Remove Combine with: AND OR |         |          |                          |             |  |  |  |

Kombiner med **NOT** ved at skrive i søgefeltet, f.eks. **1 not 2**. Vær <u>meget påpasselig</u> med at bruge **NOT**, da man kan risikere at fjerne relevante hits.

Ved søgninger på mere end 4 linjer skjules tidligere linjer, hvor man skal klikke på **Expand** for at se hele søgehistorien.

| Results | Туре     | Actions                  | Annotations |             |
|---------|----------|--------------------------|-------------|-------------|
| 158486  | Advanced | Display Results   More 🔻 | $\Box$      | =<br>Expand |
| 295251  | Advanced | Display Results   More 🔻 | $\Box$      |             |
| 193029  | Advanced | Display Results   More 🔻 | $\Box$      |             |
| 8633    | Advanced | Display Results More 🔻   | $\Box$      |             |

Fagbibliotek · Hospitalsenhed Midt · Heibergs Allé 2K · DK-8800 Viborg · Fagbibliotek@midt.rm.dk

#### Operatorer

I PsycINFO er det muligt at kombinere med de boolske operatorer AND, OR og NOT.

- AND Asthma and child finder referencer, som indeholder både asthma og child
- OR Asthma **or** child finder referencer, som indeholder mindst ét af ordene
- NOT Asthma not child finder referencer, som indeholder asthma men ikke child

#### Trunkering, wildcards og nærhedsoperatorer

| * eller \$   | Alle tegn efter ordstammen (trunkering)<br>Adolescen*               |
|--------------|---------------------------------------------------------------------|
| *3 eller ??? | Op til tre tegn efter ordstammen (trunkering)<br>Fertil??? Fertil*3 |
| #            | Præcis ét tegn (wildcard)                                           |
|              | Wom#n Organi#ation                                                  |
| ?            | Ingen eller ét tegn (wildcard)                                      |
|              | Colo?r engine?                                                      |
| Adj          | Vælg selv antal ord mellem (nærhedsoperator)                        |
|              | Anxiety adj3 disorder (tallet minus 1) Her altså                    |
|              | to ord i mellem                                                     |

#### Sortering af søgeresultat

Søgeresultater kan sorteres efter år, tidsskrift, forfatter og meget mere. Klik på rullemenuen ved **Sort By:** og vælg i menuen.

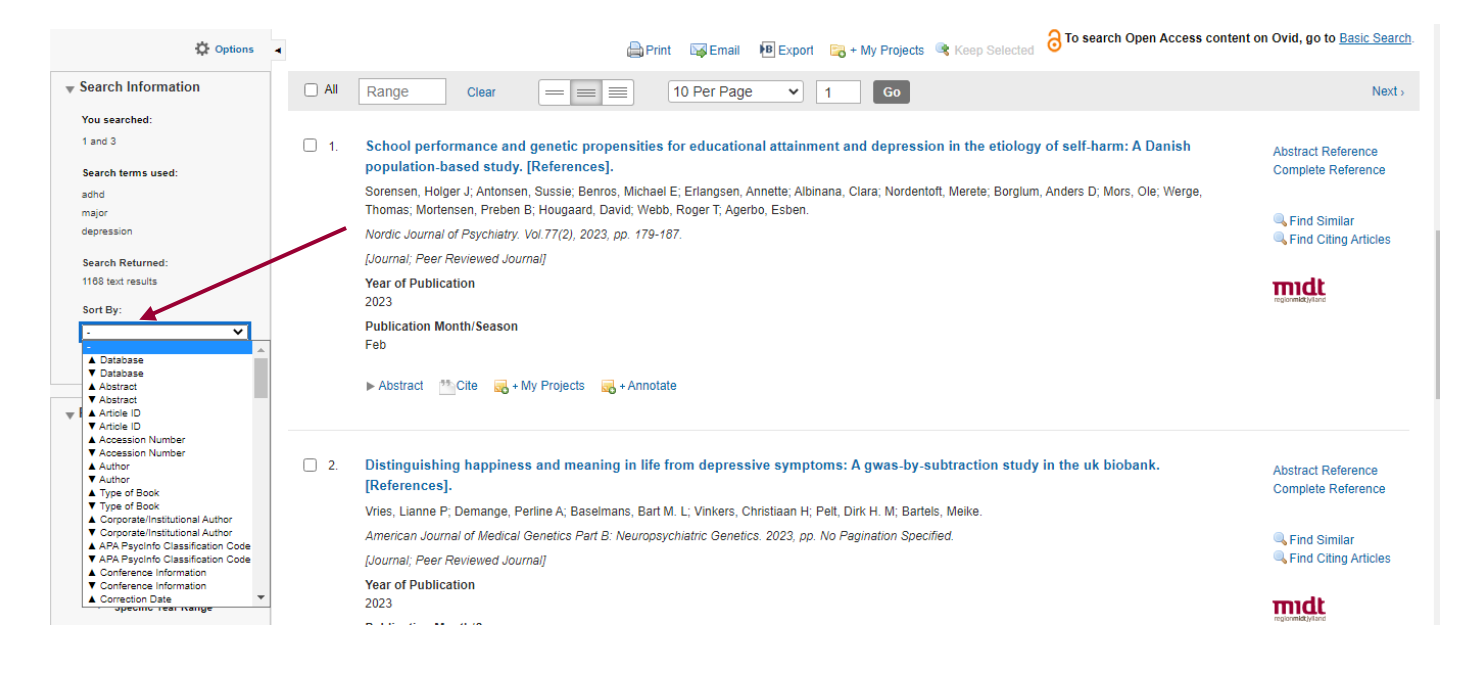

#### Limits

Søgeresultatet kan begrænses efter bestemte kriterier som f.eks. tidsperiode, sprog m.m. Klik først på **Limits** under Advanced Search og dernæst på **Additional Limits**.

| Basic Search   Find Citation   Search Tools   Search Fields   Advanced Search   Multi-Field Search |                               |                           |                             |                      |  |  |  |
|----------------------------------------------------------------------------------------------------|-------------------------------|---------------------------|-----------------------------|----------------------|--|--|--|
| 1 Resource selected   <u>Hide</u>   <u>Change</u><br>(1) APA PsycInfo 1806 to July Week 4 2023     |                               |                           |                             |                      |  |  |  |
| Enter keyword or phrase                                                                            | Keyword O Author O Title      | OJournal                  |                             |                      |  |  |  |
| (" or \$ for truncation)                                                                           |                               |                           | Search                      | Expand Term Finder • |  |  |  |
|                                                                                                    | ↓ Limits (close)              | Include Multimedia        | Map Term to Subject Heading |                      |  |  |  |
|                                                                                                    | 🗌 Full Text                   | APA PsycArticles Journals | All Journals                |                      |  |  |  |
|                                                                                                    | Latest Update                 | Human                     | 🗌 English Langu             | lage                 |  |  |  |
|                                                                                                    | Abstracts                     | Test DOI                  | Open Access                 |                      |  |  |  |
|                                                                                                    | Impact Statement              | Remove MEDLINE Recor      | ds                          |                      |  |  |  |
|                                                                                                    | Publication Year -            | <b>v v</b>                |                             |                      |  |  |  |
|                                                                                                    | Additional Limits Edit Limits | )                         |                             |                      |  |  |  |

## Udvælg de ønskede begrænsninger og klik på Limit a Search

| Searches       Realth       Type         5       3 and 4       345       Advanced         3       Advanced       3152       Advanced         3       Advanced       2575       Advanced         3       Advanced       2575       Advanced         3       Advanced       2575       Advanced         1       erg maior depression/       15920       Advanced         1       erg maior depression/       15920       Advanced         0       Davanced       2775       Advanced         0       Davanced       2775       Advanced         0       Davanced       0       Advanced       0         0       Davanced       0       Advanced       0       Davanced         0       Davanced       0       Davanced       0       Davanced       0       Davanced       0       Davanced       0       Davanced       0       Davanced       0       Davanced       Davanced       0       Davanced       Davanced       Davanced       Davanced       Davanced       Davanced       Davanced       Davanced       Davanced       Davanced       Davanced       Davanced       Davanced       Davanced       Dav                                                                                                    | mit A Search                                                         |                                            |                                                         |
|----------------------------------------------------------------------------------------------------|----------------------------------------------------------------------|--------------------------------------------|---------------------------------------------------------|
| 5       3 and 4       345       Advanced         4       1 or 2       31552       Advanced         2       depression ab (d. 1)       31552       Advanced         2       depression ab (d. 1)       31552       Advanced         1       op major depression       15520       Advanced         1       op major depression       15520       Advanced         0       Driver full field       31575       Advanced         0       Driver full field       31575       Advanced         0       Driver full field       31575       Advanced         0       Driver full field       31575       Advanced         0       Driver full field       0       Driver full field       0         0       Developmental & Prevention       0       Driver full field       0         0       Developmental & Prevention       0       Driver full field       0         0       Developmental & Prevention       0       Driver full field       0         0       Developmental & Prevention       0       Driver full field       0         0       Developmental & Prevention       0       Driver full field       0         0       Deveveverx                                                                                                    | Searches                                                             |                                            | Results Type                                            |
| 4       19 2       31732       Advanced         3       AAPD ab.46.       33105       Advanced         3       approximation       3105       Advanced         1       approximation       19820       Advanced         1       approximation       19820       Advanced         Per Previewed Journal       Imaging       Imaging       Imaging       Imaging         Advanced       Imaging       Imaging       Imaging       Imaging       Imaging         Advanced       Imaging       Imaging       <                                                                                                    | 5 3 and 4                                                            |                                            | 3455 Advanced                                           |
| 3 3.40Pb.8b.08. 33106 Advanced   2 depression ab.06. 295786 Advanced   1 sprange depression/ 19502 Advanced   milts Ist Ist Ist   Imit ist Ist Ist Ist   Advanced Ist Ist Ist   Advanced Ist Ist Ist   Advanced Ist Ist Ist   Advanced Ist Ist Ist   Advanced Ist Ist Ist   Advanced Ist Ist Ist   Ist Ist Ist Ist   Ist Ist Ist Ist <td>○ 4 1 or 2</td> <td></td> <td>313752 Advanced</td>                                                                                                    | ○ 4 1 or 2                                                           |                                            | 313752 Advanced                                         |
| 2 depression ab.id. 29778 Advanced   1 term may repression/ 19920 Advanced   1 term may repression/ 19920 Advanced                                                                                                    | O 3 ADHD.ab,id,ti.                                                   |                                            | 33105 Advanced                                          |
| 1 exp maper depression/     11 exp maper depression/     11 exp maper depression/     11 exp maper depression/     11 exp maper depression/     11 exp maper depression/     12 exp maper depression/     13 exp maper depression/     14 exp maper depression/     15 exp maper depression/     15 exp maper                                                                                                    | <ul> <li>2 depression.ab,id,ti.</li> </ul>                           |                                            | 295798 Advanced                                         |
| m 11 1<br>Peter Reviewed Journal<br>Peter Reviewed Journal<br>Abstracts<br>Tests & Messures<br>Tests & Messures<br>Tests & Messare & Messare & Mes                                                                                                    | 1 exp major depression/                                              |                                            | 159920 Advanced                                         |
| I publication Types Output Text Over Full Text Available I publication Types O general Psychology Cuestionable O clinical Classification of the solution of the solutio                                                                                                    | imits                                                                |                                            |                                                         |
| I is bala   I is bala                                                                                                    |                                                                      | 🔲 🗆 Quid Full Text Available               |                                                         |
| Animal Animal Anima Anima Ani                                                                                                    | Peer Reviewed Journal                                                |                                            | C AFA FSycandices Journals                              |
| Abstracts I han Disordered Populations I tart Disordered Populations I tart Disordered Populations I common MFDI INF Records I open Access I common MFDI INF Records I common MFDI INF Records I common MFDI                                                                                                    |                                                                      | I Human                                    | C English Language                                      |
| I here is a Measures I here is a Measures I here is a Measure is a measure is a meas                                                                                                    | D Abstracts                                                          | Disordered Populations                     | Non Disordered Populations                              |
| Open Acces     Open Acces     O                                                                                                    | 🕖 🗌 Tests & Measures                                                 | I Treatment & Prevention                   | Online First Publication                                |
| Publication Types Publication Types Publication                                                                                                    | D Test DOI                                                           | 🕕 🗋 Open Access                            | 🕕 🗌 Impact Statement                                    |
| Publication Year   select of remove multiple terms from a list below, nod down the shift, Cit. or "Apple" key while selecting.   AAPA Psychology 40 History & Systems 00 General Psychology 21 Sensory & Motor Testing Wethodology 20 Tests & Testing 21 Sensory & Motor Testing Wethodology 00 Brain Imaging 00 Clinical Case Study 00 Brain Imaging 00 Clinical Case Study 00 Clinical Study 10 Experimental Replication Empirical Human Populations 10 Journal 10 Journal 10 Journal 10 Journal 20 Journal 20 Journal 20 Journal 20 Journal 20 Journal 20 Journal 30 Fear-Reviewed Journal 30 Park Reviewed Status Unknown Trypes of Book metrice Proceedings midbolotek + Hospitaleenbad Midt + Heibergs Allá 2K + DK-ESBOD Viborg - Eachibliotek/@midt + Heibergs Allá 2K + DK-ESBOD Viborg - Eachibliotek/@midt + Heibergs Allá 2K + DK + ESBOD Viborg - Eachibliotek/@midt + Heibergs Allá                                                                                                    | Remove MEDLINE Records                                               | 1                                          |                                                         |
| APA Psychology<br>4 History & Systems<br>400 General Psychology<br>401 History & Systems<br>201 Sensory & Motor Testing<br>1 Sensory & Motor Testing<br>1 Sensory & Motor Testing<br>1 Methodology<br>00 Brain Imaging<br>100 Clinical Case Study<br>100 Clinical Case Study<br>100 Clinical Case Study<br>100 Clinical Case Study<br>100 Clinical Study<br>100 Clinical Study<br>100 Empirical Study<br>100 Empirical Study<br>100 Empirical Study<br>100 Clinical Trial<br>100 Childhood<br>101 Firmer Maximizes analitivity)<br>101 Clinical Case Study<br>100 Clinical Case Study<br>                                                                                                    | Dublication Year -                                                   |                                            |                                                         |
| APA Psycholo Classification Code<br>(0) General Psychology<br>(4) History & Systems<br>(2) Testing Motor Testing<br>(2) Testing Motor Testing<br>(2) Clinical Case Study<br>(2) Clinical Case Study<br>(2) Clinical Trial<br>(2) Clinical Trial<br>(3) Clinical Trial<br>(3) Clinical Trial<br>(3) Peer-Reviewed Journal<br>(3) Peer-Reviewed Journal<br>(3) Peer-Reviewed Journal<br>(3) Peer-Reviewed Journal<br>(3) Peer-Reviewed Journal<br>(3) Peer-Reviewed Journal<br>(3) Peer-Reviewed Journal<br>(3) Peer-Reviewed Journal<br>(3) Peer-Reviewed Journal<br>(3) Peer-Reviewed Journal<br>(3) Peer-Reviewed Journal<br>(3) Peer-Reviewed Journal<br>(3) Peer-Reviewed Journal<br>(3) Peer-Reviewed Journal<br>(4) Endocl<br>(5) Preschool Age <age 2="" 5="" to="" yrs=""><br/>(5) Document Types<br/>(5) Document Types<br/>(5) Document Ty</age>                                                                       | o select or remove multiple items from a list balow, bold down the s | hift. Ctrl. or "Apple" key while selecting |                                                         |
| APA Psycholog Classification Code  OD General Psychology 40 History & Systems Beviews (maximizes specificity) Reviews (maximizes specificity) Reviews (maximizes specificity) Therapy (maximizes specificity) Therapy (maximiz                                                                                                    | a select of remove maniple news norm a list below, note down the S   | min, eval, or Appre key write selectility. |                                                         |
| 000 General Psychology   40 History & Systems   000 Psychometrics & Statistics & Methodology   201 Fests & Testing   211 Sensory & Motor Testing   Wethodology   00 Brain Imaging   000 Brain Imaging   000 Brain Imaging   000 Clinical Case Study   000 Empirical Study   001 Clinical Trial   000 Empirical Study   001 Empirical Study   001 Empirical Study   010 Empirical Study   010 Empirical Study   010 Empirical Study   010 Empirical Study   010 Empirical Study   010 Empirical Study   010 Empirical Study   010 Empirical Study   010 Empirical Study   010 Empirical Study   010 Empirical Study   010 Empirical Study   010 Perer-Reviewed Journal   010 Perer-Reviewed Journal   010 Encence Proceedings   010 Encence Proceedings <td>DAPA PsycInfo Classification Code</td> <td></td> <td>0 Clinical Queries</td>                                                                                                    | DAPA PsycInfo Classification Code                                    |                                            | 0 Clinical Queries                                      |
| 440 History & Systems   440 History & Systems   440 History & Systems   440 History & Systems   440 History & Motor Testing                                                                                                    | -<br>2100 General Psychology                                         | <u>^</u>                                   | -<br>Reviews (maximizes sensitivity)                    |
| 100 Psychometrics & Statistics & Methodology   220 Tests & Testing   212 Sensory & Motor Testing   Wethodology   00 Brain Imaging   00 Clinical Case Study   00 Clinical Trial   00 Clinical Trial   00 Empirical Study   10 Experimental Replication   iildhood <birth 12="" to="" years="">   bithodo   10 Experimental Replication   Publication Types   00 Journal   10 Peer-Reviewed Journal   20 Non-Peer-Reviewed Journal   20 Peor-Reviewed Journal   20 Poor   20 Proceedings   xtbook/Study Guide   Afrikaans Aldianian Albanian Alb</birth>                                                                                                    | 2140 History & Systems                                               |                                            | Reviews (maximizes specificity)                         |
| 120 Tests & Testing   121 Sensory & Motor Testing   Methodology   Methodology   100 Brain Imaging   100 Clinical Case Study   100 Empirical Study   100 Empirical Study   101 Experimental Replication *   Empirical Human Populations   110 Experimental Replication *   Publication Types   00 Journal   100 Per-Reviewed Journal   100 Per-Reviewed Journal   100 Per-Reviewed Journal   100 Per-Reviewed Journal   100 Per-Reviewed Journal   100 Book   Types of Book   assic Book   asite Book   stibold/Study Guide   ference Proceedings   inference Proceedings   inference Proceedings   inference Proceedings   inference Proceedings   inference Book   tibobok/Study Guide                                                                                                    | 2200 Psychometrics & Statistics & Methodology                        |                                            | Reviews (best balance of sensitivity and specificity)   |
| 221 Sensory & Motor lesting Iherapy (maximizes specificity)   VMethodology   00 Brain Imaging   00 Clinical Case Study   00 Clinical Trial   00 Empirical Study   10 Experimental Replication   iildhood solith to 12 years>   iolescence <13 to 17 years>   iulthood <18+ years>   Publication Types   00 Journal   10 Peer-Reviewed Journal   20 Non-Peer-Reviewed Journal   20 Non-Peer-Reviewed Status Unknown   Types of Book   Types of Book   Abstract Collection   Types of Book   Abstract Collection   Inferance Proceedings   indepok/Manual   ference Book   Atobiok Guide The Study Guide The Study Guide The Study Guide The Study Guide The Study Guide The Study Guide The Study Guide The Study Study Guide The Study Study Study Clinical Case Study Study Clinical Case Study Study Clinical Case Study Study Clinical Case Study Study Clinical Case Study Study Clinical Case Study Study Clinical Case Study Study Clinical Case Study Study Clinical Case Study Study Clinical Case Study Study S                                                                                                    | 2220 Tests & Testing                                                 |                                            | Therapy (maximizes sensitivity)                         |
| Methodology   100 Brain Imaging   100 Clinical Case Study   100 Clinical Trial   100 Empirical Study   101 Experimental Replication   102 Empirical Study   103 Clinical Case Study   104 Childhood <birth 12="" to="" years="">   105 Landrage Study   106 Strington Study   107 Empirical Human Populations   108 Childhood <birth 12="" to="" years="">   109 Landrage Study   100 Linical Case Study   100 Childhood <birth 12="" age="" to="" yrs="">   110 Landrage Study   110 Experimental Replication *</birth></birth></birth>                                                                                                    | 2221 Sensory & Motor Testing                                         | Ŧ                                          | Therapy (maximizes specificity)                         |
| 100 Brain Imaging   100 Brain Imaging   100 Clinical Case Study   100 Empirical Study   110 Experimental Replication   110 Experimental Replication   110 Experimental Replication   111 Experimental Replication   111 Experimental Replication   112 Infraction   110 Peer-Reviewed Journal   20 Non-Peer-Reviewed Journal   20 Non-Peer-Reviewed Status Unknown   120 Book   120 Infraction   120 Experimental Replication   120 Experimental Replication   120 Experimental Replication   120 Represented Status Unknown   120 Book   120 Represented Status Unknown   120 Represented Status Unknown   120 Represented Status   120 Represented Status                                                                                                    | Methodology                                                          |                                            | Intended Audience                                       |
| Interface Study Study (Chick and Study) (Chick and Study) (Chic                                                                                                    | -<br>0100 Brain Imaging                                              |                                            | -<br>Eringe to Psychology: Questionable                 |
| 100 Clinical Trial   100 Empirical Study   110 Experimental Replication •   Empirical Human Populations   111 Experimental Replication •   110 Experimental Replication •   Empirical Human Populations   111 Experimental Replication •   111 Experimental Replication •   111 Experimental Replication •   111 Experimental Replication •   111 Empirical Human Populations   111 Empirical Human Populations   111 Experimental Replication •   111 Experimental Replication •   112 O Noontal •   103 Peer-Reviewed Journal •   104 Peer-Reviewed Status Unknown •   111 Experimental Replication •   112 Peer Reviewed Status Unknown •   113 Peer Reviewed Status Unknown •   113 Peer Reviewed Status Unknown •   115 Peer Reviewed Status Unknown •   115 Peer Reviewed Status Unknown •   115 Peer Reviewed Status Unknown •   116 Peer Rev                                                                                                    | 0200 Clinical Case Study                                             |                                            | General Public                                          |
| 100 Empirical Study Psychology: Professional & Research   110 Experimental Replication     110 Empirical Human Populations     111 Experimental Replication     111 Experimental Replication     112 Experimental Replication     113 Experimental Replication     114 Experimental Replication     115 Experimental Replication     116 Experint Replication <td>0300 Clinical Trial</td> <td></td> <td>Juvenile</td>                                                                                                    | 0300 Clinical Trial                                                  |                                            | Juvenile                                                |
| 110 Experimental Replication   Empirical Human Populations   hildhood <birth 12="" to="" years="">   bildbood <birth 12="" to="" years="">   dolescence &lt;13 to 17 years&gt;   ulthood &lt;18+ years&gt;   Publication Types   00 Journal   10 Peer-Reviewed Journal   10 Peer-Reviewed Journal   10 Peer-Reviewed Journal   20 Non-Peer-Reviewed Journal   20 Non-Peer-Reviewed Journal   20 Non-Peer-Reviewed Status Unknown   Types of Book assic Book Inference Proceedings Indbook/Manual ference Book Albinian Arabic Bulgarian Catalan Catalan &lt;</birth></birth>                                                                                                    | 0400 Empirical Study                                                 |                                            | Psychology: Professional & Research 🔻                   |
| Impirical Human Populations Age Groups Indidation of the second second secon                                                                                                    | 0410 Experimental Replication -                                      |                                            |                                                         |
| hildhood <birth 12="" to="" years=""><br/>dolescence &lt;13 to 17 years&gt;<br/>dulthood &lt;18+ years&gt;<br/>Publication Types<br/>10 Journal<br/>10 Peer-Reviewed Journal<br/>20 Non-Peer-Reviewed Journal<br/>20 Peer-Reviewed Status Unknown<br/>10 Book<br/>Types of Book<br/>assic Book<br/>snference Proceedings<br/>andbook/Manual<br/>ference Book<br/>xtbook/Study Guide<br/>terence Book<br/>tobok/Study Guide<br/>terence Book<br/>tobok/Study Guide<br/>terence Book<br/>terence Book</birth>                                                                                                    | Empirical Human Populations                                          |                                            | 1 Age Groups                                            |
| biolescence <13 to 17 years>   bulthood <18+ years>   publication Types     120 Neonatal <birth 1="" age="" mo="" to="">   140 Infancy &lt;2 to 23 mo&gt;   160 Preschool Age <age 2="" 5="" to="" yrs="">   180 School Age <age 12="" 6="" to="" yrs="">   180 School Age <age 12="" 6="" to="" yrs="">   10 Peer-Reviewed Journal   10 Peer-Reviewed Journal   10 Peer-Reviewed Journal   10 Peer-Reviewed Status Unknown   10 Book     Types of Book   assic Book   assic Book   andbook/Manual   ference Book   xtbook/Study Guide     abbliotek - Hospitalsephed Midt - Heibergs Allé 2K - DK-8800 Viborg - Fachibliotek@midt =</age></age></age></birth>                                                                                                    | -<br>Childhood <birth 12="" to="" years=""></birth>                  |                                            | 100 Childhood <birth 12="" age="" to="" vrs=""></birth> |
| dulthood <18+ years>   Publication Types     10 Journal   10 Peer-Reviewed Journal   10 Peer-Reviewed Journal   10 Peer-Reviewed Journal   10 Peer-Reviewed Journal   10 Peer-Reviewed Status Unknown   17 peer of Book   assic Book   assic Book   assic Book   assic Book   assic Book   atbalanian   Atbalanian   Arabic   Bulgarian   Catalan                                                                                                    | Adolescence <13 to 17 years>                                         |                                            | 120 Neonatal<br>sirth to age 1 mo>                      |
| Publication Types   160 Preschool Age < age 2 to 5 yrs>   180 School Age < age 6 to 12 yrs>   10 Journal   10 Peer-Reviewed Journal   20 Non-Peer-Reviewed Journal   20 Non-Peer-Reviewed Journal   30 Peer-Reviewed Status Unknown   10 Book   Types of Book   Image: Clarification Column/Opinion   Afrikaans Albanian Arabic Bulgarian Catalan Image: Clarification Column/Opinion Image: Clarification Column/Opinion Image: Clarification Column/Opinion Image: Clarification Column/Opinion Image: Clarification Column/Opinion Image: Clarification Column/Opinion Image: Clarification Column/Opinion Image: Clarification Column/Opinion Image: Clarification Column/Opinion Image: Clarification Column/Opinion Image: Clarification Column/Opinion Image: Clarification Column/Opinion Image: Clarification Image: Clarification Column/Opinion Image: Clarification Column/Opinion Image: Clarification Column/Opinion Image: Clarification Column/Opinion Image: Clarification Column/Opinion Image: Clarification Column/Opinion Image: Clarification Column/Opinion Image: Clarification Image: Clarification Image: Cl                                                                                                    | Adulthood <18+ years>                                                |                                            | 140 Infancy <2 to 23 mo>                                |
| Publication Types         00 Journal         10 Peer-Reviewed Journal         10 Peer-Reviewed Journal         20 Non-Peer-Reviewed Journal         30 Peer-Reviewed Status Unknown         10 Book         Types of Book         assic Book         assic Book         nference Proceedings         andbook/Manual         sterence Book         xtbook/Study Guide         abbliotek - Hospitalsephed Midt - Heibergs Allé 2K - DK-8800 Viborg - Fachibliotek@midt =                                                                                                    |                                                                      |                                            | 160 Preschool Age <age 2="" 5="" to="" yrs=""></age>    |
| Importation types         100 Journal         100 Peer-Reviewed Journal         20 Non-Peer-Reviewed Journal         30 Peer-Reviewed Status Unknown         10 Book         17 Types of Book         assic Book         assic Book         ndbook/Manual         ference Proceedings         andbook/Study Guide         xtbook/Study Guide         abbliotek - Hospitalsephed Midt - Heibergs Allé 2K - DK-8800 Viborg - Fachibliotek@midt -                                                                                                    | Dublication Toron                                                    |                                            | O School Age < age 6 to 12 yrs>                         |
| 100 Journal         110 Peer-Reviewed Journal         20 Non-Peer-Reviewed Journal         30 Peer-Reviewed Status Unknown         100 Book         100 Types of Book         assic Book         assic Book         andbook/Manual         sference Book         xtbook/Study Guide         abbliotek - Hospitalsephed Midt - Heibergs Allé 2K - DK-8800 Viborg - Eachibliotek@midt =                                                                                                    | Publication Types                                                    |                                            | U Document Types                                        |
| 10 Peer-Reviewed Journal<br>20 Non-Peer-Reviewed Journal<br>30 Peer-Reviewed Status Unknown<br>17 Types of Book<br>assic Book<br>assic Book<br>andbook/Manual<br>asterence Book<br>atalan<br>assic Book<br>assic Book<br>andbook/Manual<br>assic Book<br>assic Book<br>andbook/Manual<br>asterence Book<br>assic Book<br>assic Book<br>assic Book<br>andbook/Manual<br>asterence Book<br>assic Book<br>assic B | -<br>0100 Journal                                                    |                                            | Abstract Collection                                     |
| 120 Non-Peer-Reviewed Journal       Image: Chapter Clarification         130 Peer-Reviewed Status Unknown       Image: Chapter Clarification         100 Book       Image: Clarification         100 Types of Book       Image: Clarification         assic Book       Image: Clarification         Image: Image: Clarification       Image: Clarification         Image: Image:                                                                                                    | 0110 Peer-Reviewed Journal                                           |                                            | Bibliography                                            |
| 30 Peer-Reviewed Status Unknown          10 Book          1 Types of Book          assic Book          Inference Proceedings          andbook/Manual          efference Book          xtbook/Study Guide          abibliotek - Hospitalsenbed Midt - Heibergs Allé 2K - DK-8800 Viborg - Fachibliotek@midt =                                                                                                    | 0120 Non-Peer-Reviewed Journal                                       |                                            | Chapter                                                 |
| UU Book       Column/Opinion         Types of Book       Image: Column/Opinion         assic Book       Image: Column/Opinion         andbook/Manual       Afrikaans         afrikaans       Albanian         Arabic       Bulgarian         Bulgarian       Catalan         abibliotek - Hospitalsephed Midt - Heibergs Allé 2K - DK-8800 Viborg - Fachibliotek@midt -                                                                                                    | 130 Peer-Reviewed Status Unknown                                     |                                            | Clarification                                           |
| assic Book<br>assic Book<br>andbook/Manual<br>eference Book<br>xtbook/Study Guide ↓<br>abibliotek - Hospitalsephed Midt - Heibergs Allé 2K - DK-8800 Viborg - Fachibliotek@midt -                                                                                                    | 200 Book 🔹                                                           |                                            | Column/Opinion                                          |
| Assic Book<br>onference Proceedings<br>andbook/Manual<br>eference Book<br>xtbook/Study Guide                                                                                                    | Types of Book                                                        |                                            | U Languages                                             |
| All Kallis<br>All Kallis<br>All Kallis<br>All Kallis<br>All Kallis<br>Albanian<br>Arbook/Manual<br>Albanian<br>Arbook/Study Guide<br>abibliotek - Hospitalsephed Midt - Heibergs Allé 2K - DK-8800 Viborg - Fachibliotek@midt -                                                                                                    | - A Classic Book                                                     |                                            | - Afrikaans                                             |
| andbook/Manual<br>eference Book<br>xtbook/Study Guide                                                                                                    | Conference Proceedings                                               |                                            | Albanian                                                |
| aference Book<br>xtbook/Study Guide -<br>abibliotek - Hospitalsenbed Midt - Heibergs Allé 2K - DK-8800 Viborg - Fachibliotek@midt -                                                                                                    | Handbook/Manual                                                      |                                            | Arabic                                                  |
| xtbook/Study Guide 🔽                                                                                                    | Reference Book                                                       |                                            | Bulgarian                                               |
| abibliotek • Hospitalsenbed Midt • Heibergs Allé 2K • DK-8800 Viborg • Fagbibliotek@midt •                                                                                                    | Fextbook/Study Guide 👻                                               |                                            | Catalan 👻                                               |
|                                                                                                    | anhibliotek . Hospitalsenhed Midt .                                  | Heibergs Allé 2K - DL                      | (-8800 Vibora - Fagbibliotek@midt r                     |

#### Fremvisningsformater

I den grå linje vælges visningsformat. Her kan du ændre antal referencer, der vises pr. side eller ændre til abstract, så listen foldes ud og viser abstracts.

Klik på for at tjekke om der er fuldtekstadgang til de enkelte referencer.

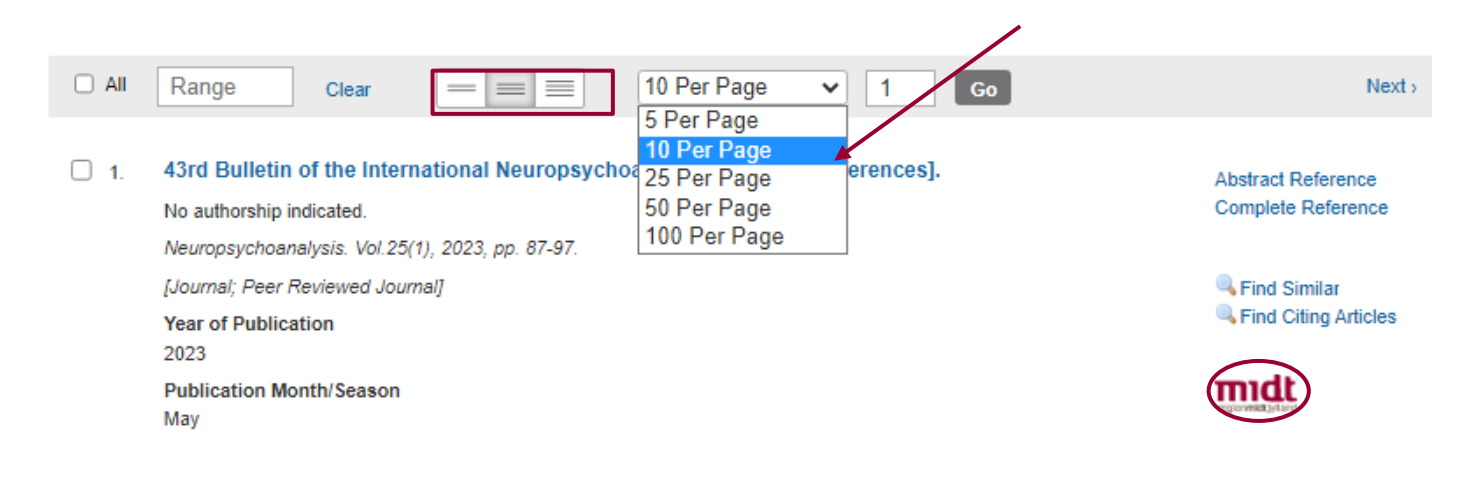

#### Gem søgningen – My Account

For at gemme søgninger, skal du oprette en personlig konto. Klik på **My Account** øverst oppe. Herefter skal du for at gemme din søgning klikke på **Save All** eller mouse over **More**. Her kan du med det samme vælge om din søgning blot skal gemmes – eller om du også vil oprette en alert, hvor du får tilsendt e-mails fra PsycINFO, såfremt der i fremtiden publiceres nye artikler, der matcher din søgning.

| $Ovid^\circ$                      | My Account 8° Kontakt Fagbiblioteket | Support & Training Help | 🖕 Feedback   | Logged in as Karin Velbæk at i | 🜏 Wo       | olters Kluwer<br>spital Logoff |
|-----------------------------------|--------------------------------------|-------------------------|--------------|--------------------------------|------------|--------------------------------|
| Search Journals Multimedia        | My Workspace What's New              |                         |              |                                |            |                                |
| ▼ Search History (5)              |                                      |                         |              |                                | View S     | aved                           |
| 🗹 # 🔻 Searches                    |                                      | Results                 | Туре         | Actions                        | inotations |                                |
| 5 3 and 4                         |                                      | 3455                    | Advanced     | Display Results More -         | $\Box$     | ≜<br>Contract                  |
| 4 1 or 2                          |                                      | 313752                  | Advanced     | Display R                      | $\Box$     |                                |
| ✓ 3 ADHD.ab,id,ti.                |                                      | 33105                   | Advanced     | Display R Edit                 | $\Box$     |                                |
| 2 depression.ab,id,ti.            |                                      | 295798                  | Advanced     | Display R Create Auto-Alert    | $\Box$     |                                |
| 1 exp major depression/           |                                      | 159920                  | Advanced     | Display R Create RSS           | $\Box$     |                                |
| Save Remove Combine with: AND     | OR                                   |                         |              | Kellove                        |            |                                |
| Save All Edit Create RSS Create A | Auto-Alert View Saved                | Email All Search H      | History Copy | Search History Link            | Search H   | istory Details                 |

### Find en gemt søgning

Når du skal genfinde en gemt søgning, skal du klikke på **My Workspace** og dernæst **My Searches &** alerts. Ving den ønskede søgning af, og klik **Run**.

| Search | Journals     | Multimedia | My Workspace       | What's New                                    |            |         |      |     |
|--------|--------------|------------|--------------------|-----------------------------------------------|------------|---------|------|-----|
|        |              |            |                    | My Projects   My Searches & Alerts   My eTocs | Send us ye | our fee | dbad | * ⊈ |
| TEMPO  | ORARY SEARCH | ES 1 PERI  | MANENT SEARCHES 67 | AUTOALERT (SDI) SEARCHES 3                    |            |         |      |     |
| 🗆 Fa   | vorites Only | /          |                    |                                               |            |         |      |     |
| ► F    | Run 💕        | Сору       | 📋 Delete           |                                               |            |         |      |     |
| Ten    | nporary Sea  | arches 1   |                    |                                               |            |         |      |     |
| 🗹 Т    | est          |            |                    | Temporary (24 hours)                          | ☆          |         | 0    | ۵   |

Når du er logget på, kan du gemme referencer i **My Projects**, og du kan skrive noter til dine gemte referencer(**Annotate**).

| iety. [References]. |
|---------------------|
|                     |
|                     |
|                     |
|                     |
|                     |
|                     |
|                     |

#### Send referencer med e-mail

Ving de ønskede referencer af i afkrydsningsboksen, eller angiv en numerisk rækkefølge i boksen. F.eks.1-10 og klik på **Email.** 

|    | 🖨 Print 🖙 Email 📧 Export 🗟 + My Projects 🤏 Keep Selected 👌 To search Open Access content                  | on Ovid, go to <u>Basic Search</u> .         |
|----|----------------------------------------------------------------------------------------------------|----------------------------------------------|
|    | 1-10 Clear = 25 Per Page V 1 Go                                                                           | Next>                                        |
| 1. | 43rd Bulletin of the International Neuropsychoanalysis Society. [References].<br>No authorship indicated. | Abstract Reference<br>Complete Reference     |
|    | Neuropsychoanalysis. Vol.25(1), 2023, pp. 87-97.                                                          |                                              |
|    | [Journal; Peer Reviewed Journal]<br>Year of Publication<br>2023                                           | Similar Find Similar<br>Find Citing Articles |
|    | Publication Month/Season<br>May                                                                           | regionmatelyland                             |
|    | ► Abstract Cite 🛃 + My Projects 🛃 + Annotate                                                              |                                              |

□ 2. Register-based studies of sex steroid hormones and psychiatric disorders.

Abstract Reference

Herefter kommer nedenstående boks frem:

| Email Citation List:                                                                                                    |               | X                                        |             |
|----------------------------------------------------------------------------------------------------|---------------|------------------------------------------|-------------|
| _                                                                                                    | * 11          | ndicates required field                  |             |
| To *<br>xxxxxx@rm.dk                                                                                                    | Indtast E     | -mail adresse                            |             |
| Subject *<br>Ovid Results                                                                                                    |               |                                          |             |
| Message<br>Ovid Technologies, Inc. Email Service                                                                                           | e Send        | citation list                            |             |
| Search for: 3 and 4<br>Results: 10                                                                                                    | as an         | attachment                               |             |
| Selected Results: 1-10  Select Fields to Display Citation                                                                                  |               | Udvælg hvilk<br>informatione<br>medtages | æ<br>r, der |
| <ul> <li>Citation, Abstract</li> <li>Citation, Abstract, Subject Heat</li> <li>Complete Reference</li> <li>Custom Select Fields</li> </ul> | dings         | Ŧ                                        |             |
| <ul> <li>Select Citation Style</li> <li>Ovid Citation</li> <li>Include</li> <li>Link to External Resolver</li> <li>URL</li> </ul>          | Vælg<br>links | g om du vil hav<br>s og søgehistor       | /e<br>ie    |
| Search History                                                                                                    | C             | ancel Send Email                         |             |

#### **Eksportér referencer til EndNote**

Udvælg de referencer du vil overføre til EndNote og klik på Export.

|    | 🖨 Print 🖾 Email 🖷 Export 🗟 + My Projects 👒 Keep Selected 👌 To search Open Access content o                | on Ovid, go to Basic Search.             |
|----|----------------------------------------------------------------------------------------------------|------------------------------------------|
|    | 1-10 Clear = = 25 Per Page ✓ 1 Go                                                                         | Next>                                    |
| 1. | 43rd Bulletin of the International Neuropsychoanalysis Society. [References].<br>No authorship indicated. | Abstract Reference<br>Complete Reference |
|    | [Journal; Peer Reviewed Journal]<br>Year of Publication<br>2023                                           | Similar Find Similar                     |
|    | Publication Month/Season<br>May                                                                           | regionmet, stand                         |
|    | ► Abstract Cite 🔜 + My Projects 🔜 + Annotate                                                              |                                          |

Vælg RIS og Complete Reference og klik på Export. Referencerne overføres nu direkte til RefWorks.

| Export Citation(s)        |        |  |  |  |
|---------------------------|--------|--|--|--|
| 10 Selected: 1-10         |        |  |  |  |
| Default Custom            |        |  |  |  |
| Format                    |        |  |  |  |
| RIS                       |        |  |  |  |
| Fields                    |        |  |  |  |
| Complete Reference        | ~      |  |  |  |
| Includes                  |        |  |  |  |
| Link to External Resolver |        |  |  |  |
| VRL URL                   |        |  |  |  |
| Search History            |        |  |  |  |
| Annotations               |        |  |  |  |
|                           |        |  |  |  |
| Cancel                    | Export |  |  |  |

Læs mere om EndNote på fagbibliotekets hjemmeside.

Har du spørgsmål eller brug for hjælp til søgning i PsycINFO kontakt fagbiblioteket Tlf.:7844 1350 Vi holder åbent alle hverdage kl. 9-15 E-mail: <u>fagbibliotek@midt.rm.dk</u> <u>Book et møde med en bibliotekar</u>

Revideret august 2023